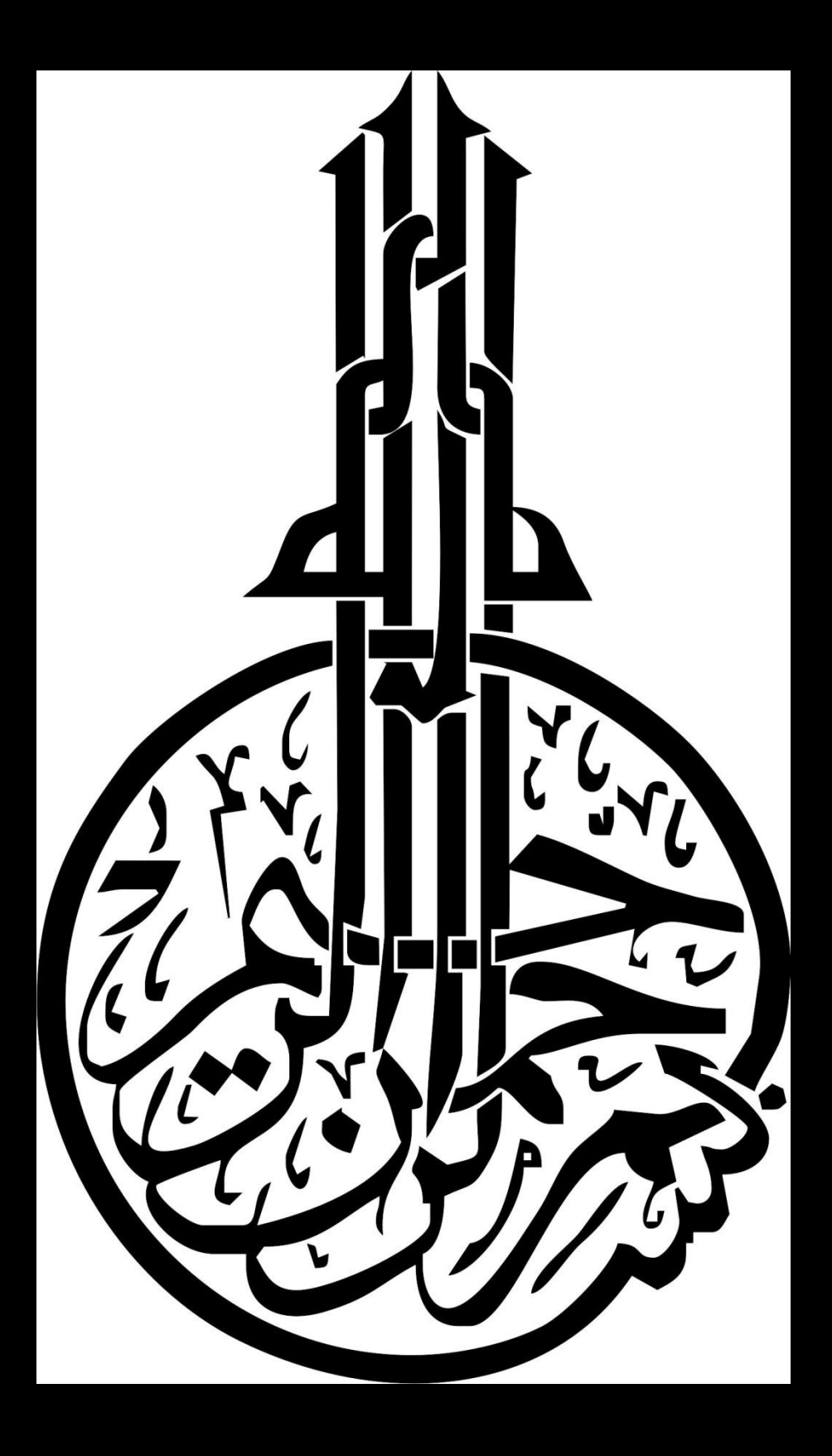

www.<mark>cpp-prog</mark>.tk

آموزش

کار با

Turbo

C++

## www.cpp-prog.tk

www.cpp-prog.tk

در این بخش نگاه گذاری به محیط کار ++Turbo c خواهیم داشت.

قدم اول

- 1. نرم افزار ++ Turbo را از سایت www.cpp-prog.tk دانلود کنید.
   2. فایل دانلودی به صورت فشرده است , باید آن را از حالت فشرده خارج کنید.
  - \* برای این کار میتوانید از نرم افزار Win RAR استفاده کنید .
    - 3. پوشه TC را در درایو C کپی کنید.
    - 4. از پوشه TC/BIN فایل TC را اجرا کنید. (طبق شکل)

|                                                                                                    |                                                                                                    |                                                                                                    | -            | 1100                                                                                                    | 24.00                                                                                                    |                                                                                                    |
|----------------------------------------------------------------------------------------------------|----------------------------------------------------------------------------------------------------|----------------------------------------------------------------------------------------------------|--------------|----------------------------------------------------------------------------------------------------|----------------------------------------------------------------------------------------------------|----------------------------------------------------------------------------------------------------|
| 🕞 🕞 🗸 🚺 🕨 Com 🕫                                                                                                    | er 🕨 Local Disk (C:)                                                                                                    | ► TC ► BIN ►                                                                                                    |              | 🛨 🐓 Sear                                                                                                    | rch BIN                                                                                                    | ٩                                                                                                    |
| Organize 🔻 Include .                                                                                                    | Share Share                                                                                                    | with 🔻 Burp                                                                                                    | New folder   |                                                                                                    |                                                                                                    | • 🔳 🔞                                                                                                    |
| ★ Favorites         ■ Desktop         ▶ Downloads         > Desktop         ▶ Downloads         > Recent Places         > Documents         > Music         ■ Pictures         > Videos         ■ Local Disk (C:)         ▲ Local Disk (D:)         □ Local Disk (E:)         □ Local Disk (F:)         □ Local Disk (G:)         ☆ DVD RW Drive (H         ■ ARASH-9005 (J:) | ABC.OBJ<br>ABC<br>ABC<br>ASCII-~1<br>ASCII-~1.OBJ<br>ASSIGN1.OBJ<br>ASSIGN1.OBJ<br>ASSIGN1.OBJ<br>BBB<br>BUILTINS.MAK<br>CCC<br>CH24_2.BAK<br>CH24_2.CPP<br>CH24_25.BAK<br>CH24_25.C<br>CH24_25<br>CH24_25<br>CH | CHKLIST.MS CPP DPMIL6BI.OVL DPMILOAD DPMILOAD DPMIRES EMSTEST EX1 EX1.OBJ FFF GGG GGG GREP GREP2MSG MAKE MAKER MAX&MIN.OBJ MILAD MILAD.OBJ | NONAME00.OBJ | <ul> <li>TC0008.SWP</li> <li>TC0009.SWP</li> <li>TC0010.SWP</li> <li>TC0011.SWP</li> <li>TC0012.SWP</li> <li>TC0013.SWP</li> <li>TC0014.SWP</li> <li>TC0015.SWP</li> <li>TC0016.SWP</li> <li>TC0017.SWP</li> <li>TC0019.SWP</li> <li>TC0019.SWP</li> <li>TC0012.SWP</li> <li>TC0021.SWP</li> <li>TC0021.SWP</li> <li>TC0021.SWP</li> <li>TC0021.SWP</li> <li>TC0021.SWP</li> <li>TC0021.SWP</li> <li>TC0021.SWP</li> <li>TC0021.SWP</li> <li>TC0021.SWP</li> <li>TC0021.SWP</li> <li>TC0022.SWP</li> <li>TC0024.SWP</li> <li>TC0025.SWP</li> <li>TC0025.SWP</li> </ul> | TC0028.SWP<br>TC0029.SWP<br>TC0030.SWP<br>TC0031.SWP<br>TCC<br>TCCEF.DPR<br>TCDEF.DPR<br>TCDEF.DSK<br>TCDEF.DSK<br>TCDEF.<br>TCHELP.TCH<br>TCHELP.TCH<br>THELP.CFG<br>THELP<br>TIMEIT.BAK<br>TIMEIT.CPP<br>TIMEIT<br>TIMEIT.OBJ<br>TLIB | TOUCH<br>TRANCOPY<br>TRIGRAPH<br>TRY1.BAK<br>TRY1.CPP<br>TRY1<br>TRY1.OBJ<br>TURBOC.CFG<br>VNZIP<br>XBY.BAK<br>XBY2.BAK |
| 🖬 Network 🔻                                                                                                    | <                                                                                                    |                                                                                                    | TC0007.5WP   | TC0027.5WP                                                                                                    |                                                                                                    | - F                                                                                                    |
| 131 items                                                                                                    |                                                                                                    |                                                                                                    |              |                                                                                                    |                                                                                                    |                                                                                                    |

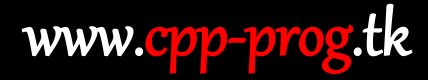

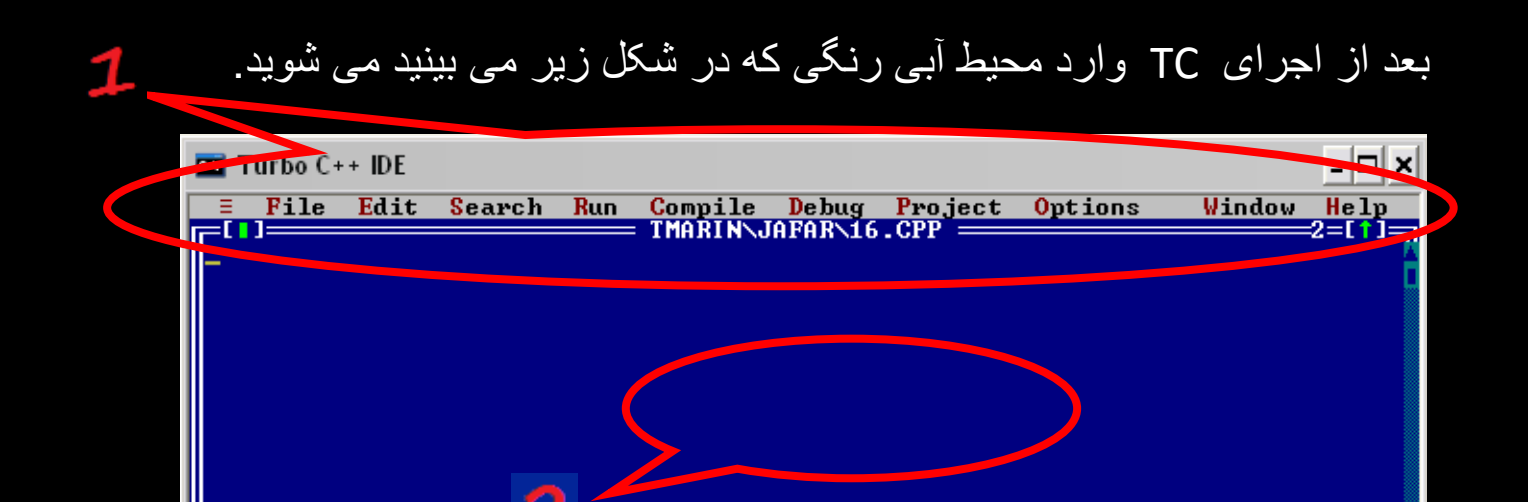

F1 Help F2 Save F3 Open Alt-F9 Compile F9 Make F10 Menu

همانطور که میبینید این نرم افزار محیط کاربری ساده ای دارد که در بخش های بعدی به بعضی از آنها می پردازیم.

محيط اصلى اين نرم افزار از 3 بخش تشكيل شده است .

1. نوار ابزار
 2. محیط متنی که برای نوشتن کدها و ... استفاده می شود
 3. نوار پایین که به صورت یک راهنما عمل می کند

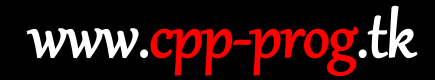

نوار ابزار:

در نوار ابزار 11 گزینه از جمله EDIT, FILE, ... قرار دارد.

File : همانطور که در شکل می بینید این گزینه از بخش های مختلفی تشکیل شده که عبارت اند از :

|           | Turbo C+                                                           | + IDE                             |                       |      |          |         |         |                 |        | - 🗆 🗙           |
|-----------|--------------------------------------------------------------------|-----------------------------------|-----------------------|------|----------|---------|---------|-----------------|--------|-----------------|
| Ξ         | File                                                               | Edit                              | Search                | Run  | Compile  | Debug   | Project | <b>O</b> ptions | ₩indow | Help            |
|           | New<br>Open<br>Save<br>Save<br>Save<br>Chan<br>Prin<br>DOS<br>Quit | as<br>all<br>ge dir<br>t<br>shell | F3<br>F2<br><br>Alt+X |      | IMARINS  | AFAR\16 | .CPP —  |                 |        | 2=11]5          |
| -**<br>F1 | 1<br>Help                                                          | :1<br>Creat                       | e a new               | file | in a new | Edit wi | ndow    |                 |        | ٽـ <sub>ج</sub> |

- New ایجاد یک محیط متنی جدید برای کد نویسی
- \* توجه کنید که اگر یک پروژه جدید ایجاد کرده اید قبل از هر کار دیگر آن را با نام دلخواه ذخیره کنید
  - Open برای باز کردن پروژه هایی که از قبل ذخیره شده اند

| 🖭 Turbo C++ IDE |                                                                                                    | _ 🗆 ×                     |
|-----------------|----------------------------------------------------------------------------------------------------|---------------------------|
| ≡ File Edit     | Search Run Compile Debug Pr                                                                                                    | oject Options Window Help |
|                 | IMHRIN\JHFHR\16.CP                                                                                                    |                           |
|                 | [∎]=Open a File =                                                                                                    |                           |
|                 | ame                                                                                                    |                           |
|                 | *.CPP                                                                                                    |                           |
|                 | Files                                                                                                    | Lenlace                   |
|                 | AA.CPP                                                                                                    | - epiace                  |
|                 | ASSIGN1.CPP                                                                                                    |                           |
|                 | CH24_2.CPP                                                                                                    | Cancel                    |
|                 | TRY1.CPP                                                                                                    |                           |
|                 | NEWFOL"1                                                                                                    | Help                      |
|                 |                                                                                                    |                           |
|                 | 111.CPP 765 Oct 28                                                                                                    | ,2011 11:10pm             |
|                 | 1                                                                                                    |                           |
| La==== 1:1 ===  |                                                                                                    | <u> </u>                  |
|                 | 111:CPP       IMARINN         AA.CPP          ABC.CPP          ASSIGN1.CPP          CH24_2.CPP          TIMEIT.CPP          NEWFOL~1.          III.CPP       765 Oct 28         directory path and file-name mage | Sk                        |

## www.cpp-prog.tk

در قسمت Name می توانید آدرس فایل مورد نظر را وارد کنید یا در قسمت File فایل مورد نظر را وارد کنید یا در قسمت Gpen فایل

\* توجه كنيد كه فايل بايد با پسوند C يا Cpp باشد .

save - برای ذخیره کردن پروژه ها

Save as – برای ذخیره کردن پروژه ها به ادرس دیگری یا نام دیگری

| 🖭 Turbo C++ IDE |                   |                    |         | - 🗆 ×       |
|-----------------|-------------------|--------------------|---------|-------------|
| ≡ File Edit     | Search Run Comp   | bile Debug Project | Options | Window Help |
|                 | IIMJ              |                    |         | 2_[1]_]     |
|                 |                   | Save File Hs ———   |         | -           |
|                 | ave File As       |                    | ОК      |             |
|                 | iles              | •                  |         |             |
|                 | 111.CPP<br>88.CPP | TMARINN            |         |             |
|                 | ABC.CPP           |                    |         |             |
|                 | CH24_2.CPP        |                    |         |             |
|                 | TRY1.CPP          |                    | Sancei  |             |
|                 | NEWFOL~1\         |                    | lelp    |             |
|                 | C:\TC\BIN\*.CPP   |                    |         |             |
|                 | 111.CPP           | 765 Oct 28,2011    | 11:10pm |             |
|                 |                   |                    |         | ų v         |
| F1 Help   Enter | directory path an | ld file-name mask  |         |             |

در پنجره Save as و در قسمت Save File As می توانید آدرس جایی که می خواهید پروژه خود را ذخیره کنید به همراه نام پروژه و پسوند آن ( C یا Cpp ) وارد کنید و گزینه Ok را بزنید تا پروژه مورد نظر ذخیره شود .

\* برای راحتی کار می توانید از کلید میانبر F2 در طول برنامه نویسی استفاده کنید .
 ( پیشنهاد میشود بعد از اعمال هر تغییر F2 را بزنید و پروژه خود را ذخیره کنید تا اگر مشکلی حین نوشتن برنامه پیش آمد فایل ذخیره شده را در اختیار داشته باشید )

...e جا استفاده از آین گزینه می توانید محلّی برای ذخیره سازی یا باز کردن پروژه تعیین کنید که به صورت پیش فرض آدرس زیر می باشد .

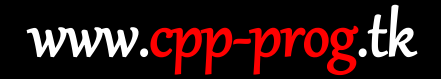

**Edit:** یکی دیگر از بخش های نوار ابزار Edit میباشد که همان طور در تصویر می بینید به گزینه های زیر تقسیم می شود.

- Undo : اگر عملیاتی که انجام داده اید نادرست بوده با زدن Undo به عقب بر میگردید .
  - Redo : اگر از زدن Undo پشیمان شدید با زدن Redo به عقب بر میگردید
    - Cut/Paste : برای برداشتن قسمتی از متن و چسباندن در قسمت دیگری
    - Copy/Paste : برای کپی کردن قسمتی از متن و چسباندن در جای دیگری
      - Clear : پاک کردن متن مورد نظر
- \* به حافظه سپردن میانبر های بخش Edit می تواند در وقت بسیار صرفه جویی کند
   که در شکل زیر مشاهده می کنید

| 🖭 Turbo C+ | ++ IDE                                                                         |                                                                                                 |                                 |         | - 🗆 ×                                                                                                    |
|------------|--------------------------------------------------------------------------------|-------------------------------------------------------------------------------------------------|---------------------------------|---------|----------------------------------------------------------------------------------------------------|
| ≡ File     | Edit Search<br>Undo<br>Redo S<br>Cut<br>Copy<br>Paste<br>Clear<br>Copy example | Run Compile<br>Alt+BkSp<br>hift+Alt+BkSp<br>Shift+Del<br>Ctrl+Ins<br>Shift+Ins<br>Ctrl+Del<br>e | Debug Project<br>FAR\16.CPP === | Options | Window Help<br>2=[1]                                                                                                    |
|            | Show clipbo                                                                    | ard<br>vious editor ac                                                                          | tion                            |         | , in the second second s |

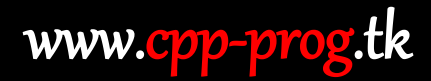

Search : بخش بعدی نوار ابزار گزینه Search می باشد که می تواند در پیدا کردن بخشی از متن کمک بسیاری کند.

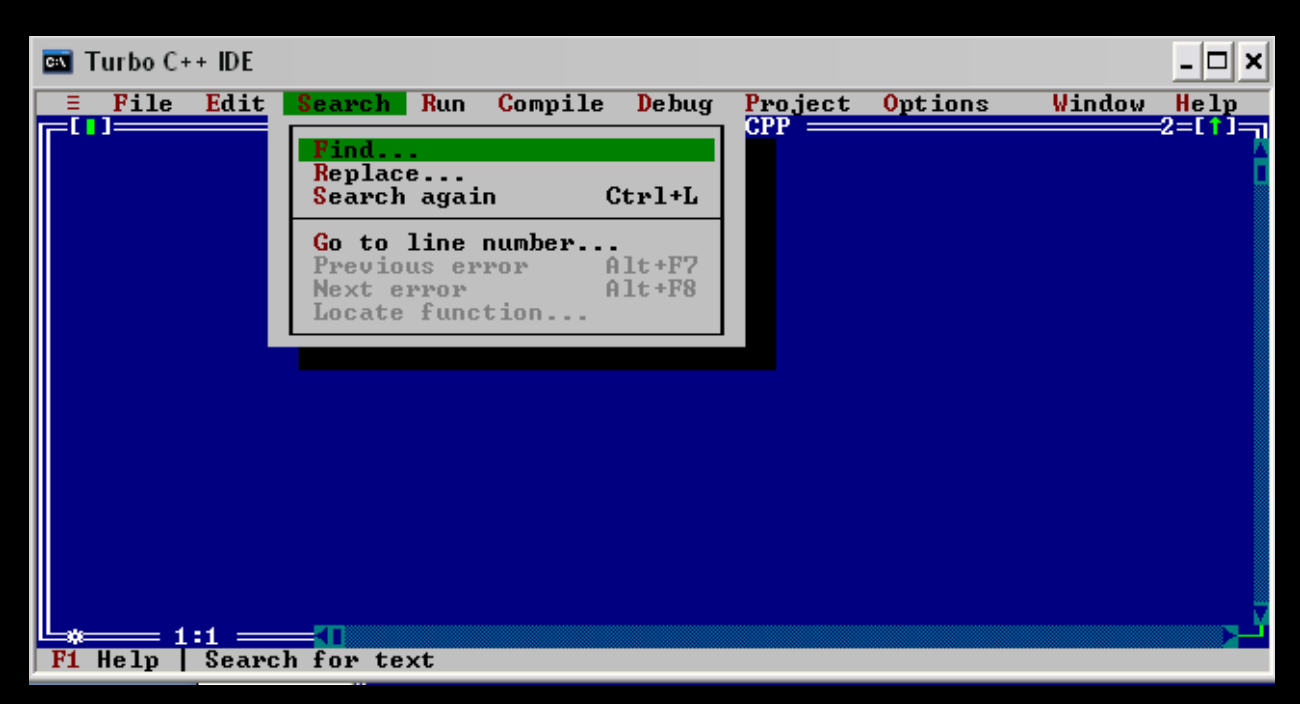

**Run :** بخش چهارم نوار ابزار گزینه Run می باشد که برای اجرای کد هایی که نوشته ایم استفاده می شود

\* برای اجرای کد های نوشته شده می توان از میانبر Ctrl+F9 استفاده کرد.

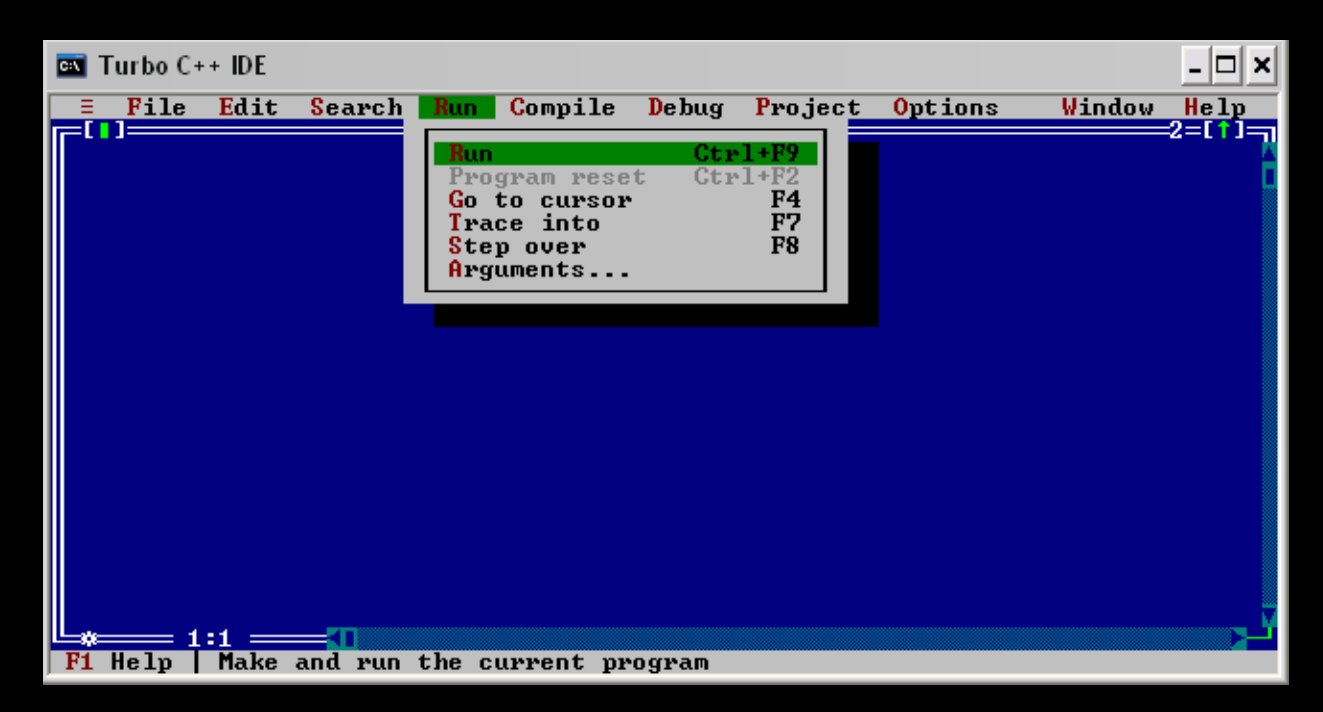

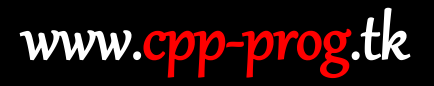

compile : اکثر زبان هایی که ما با آن ها برنامه مینویسیم همانند زبان C, Cpp که به زبان های گفتاری ما نزدیک اند و برای اجرا شدن در کامپیوتر باید به زبان ماشین در بیابید که این کار توسط کامپایلر ها صورت میگیرد. در نوار ابزار گزینه compile همین نقش را ایفا میکند.

\* وقتی که شما در قسمت Run برنامه را اجرا میکنید کامپایلر به طور خودکار برنامه را کامپایل (تبدیل) میکند.

\* برای سر عت بخشیدن به کار خود میتوانید از Alt + F9برای کامپایل کردن استفاده کنید.

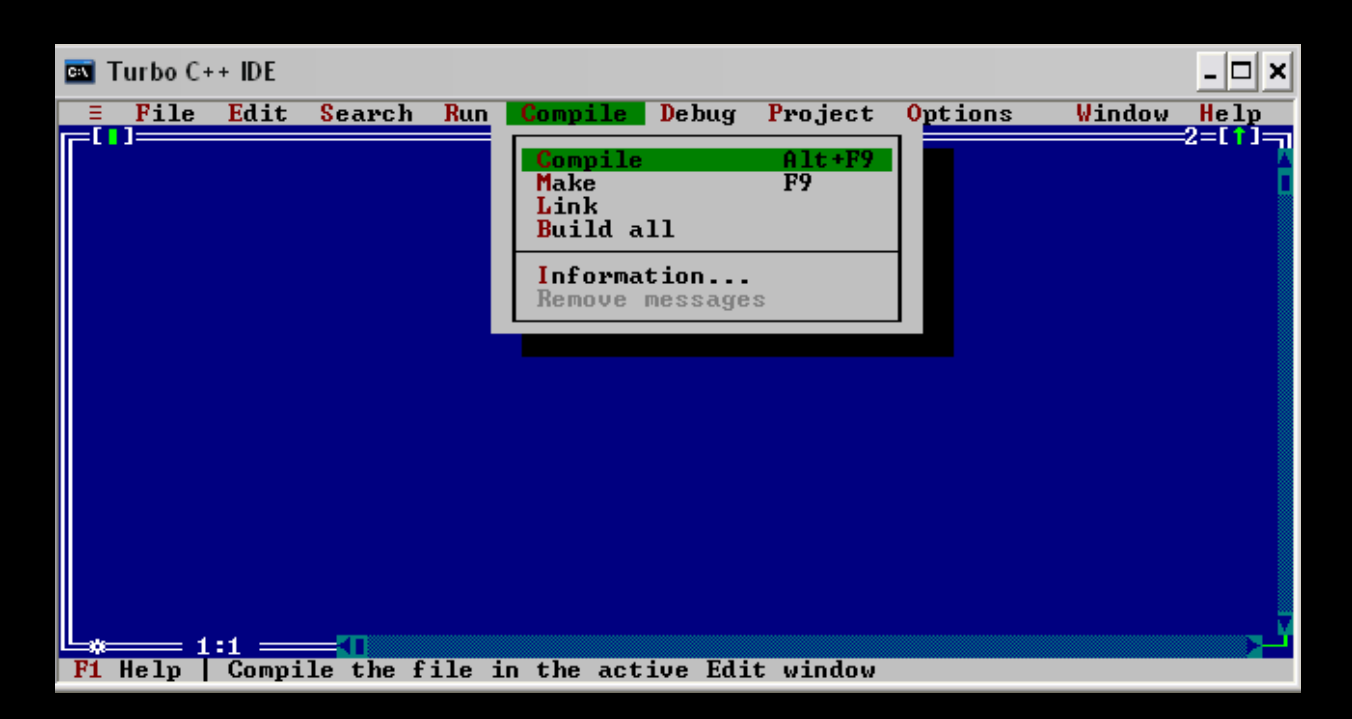

Window : در این Tab شما میتوانید بر روی پنره هایی که برای نوشتن کدها باز کرده اید مدیریت کنید .

Size/Move - با زدن این گزینه میتوانید اندازه پنجره ها را تغییر داده و آنها را جابجا کنید.

Zoom - با زدن این گزینه میتوانید پنجره مورد نظر را به بزرگترین حالت نمایش در آورید.

Tile – در این قسمت اگر چند پنجره را باز کرده باشید به صورت هماهنگ و مرتب در کنار یکدیگر قرار می دهد.

Cascade – اگر شما در بالا گزینه Tile را زده باشید با زدن گزینه Cascade به حالت اولیه باز می گردید.

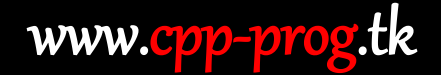

Message – این گزینه پنجره ای که اخطارها (Eror) و هشدارها (Warning) را نمایش میدهد را باز میکند<u>.</u>

| 🖭 Turbo C++ | IDE    |          |       |           |         |         |                                                                     | - 🗆 ×         |
|-------------|--------|----------|-------|-----------|---------|---------|---------------------------------------------------------------------|---------------|
| <b>File</b> | Edit   | Search   | Run   | Compile   | Debug   | Project | Options 🛛 🛛                                                         | indow Help    |
|             |        |          |       | ∶TMARIN∖J | AFAR\16 | .CPP =  | Size/Move<br>Zoom<br>Tile<br>Cascade<br>Next                        | Ctrl+F5<br>F5 |
|             |        |          |       |           |         |         | Close all<br>Close all<br>Message<br>Output<br>Watch<br>User screen | Alt+F5        |
|             |        |          |       |           |         |         | Register<br>Project<br>Project notes                                |               |
|             |        |          |       |           |         |         | List all                                                            | Alt+U         |
|             |        |          |       |           |         |         |                                                                     |               |
| L           | 4      | <b>_</b> |       |           |         |         |                                                                     |               |
| F1 Help     | Change | e the si | ze or | position  | of the  | active  | window                                                              |               |

\* برای دوستانی که به زبان انگلیسی مسلط هستند پیشنهاد میکنم حتما قسمت Help را مطالعه نمایید.

مطالبی که در این کتاب آموزشی مطرح شده است به طور مختصر بوده و سعی شده برای همه عزیزانی که در اوایل راه برنامه نویسی هستند آماده شده .

سعی می شود در آینده نزدیک به جزییات بیشتری بپردازیم.

تهیه و تنظیم : میلاد (ArA\$H)

ايميل : MSH9005@Gmail.Com

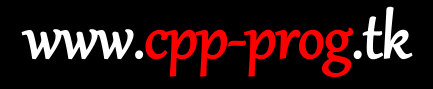